# What's New for Project Management Center 7.0 Release

Project Management Center (PMC) 7.0 Release implements several cybersecurity improvements to help make the signin process more secure.

- DOE Officials now have a new login process for when they are inside and outside of the DOE network.
- Recipient/Applicants now have two additional login methods and updated password requirements.

# **Specific Functionality**

## DOE Officials: New Login Process

The ability to log in with a password is discontinued. The PMC has been upgraded to integrate with OneID service, which will allow DOE Officials users who are logged into the DOE network to sign in to access the PMC in one of these ways:

- Select the **DOE PIV** button and enter the pin correctly.
- Select the **EITS Energy IT Services** button to authenticate through the DOE Network. The user will see a blank white page while being redirected to the PMC. OneID will send a token back to the PMC confirming a successful authentication and the user will be logged in.

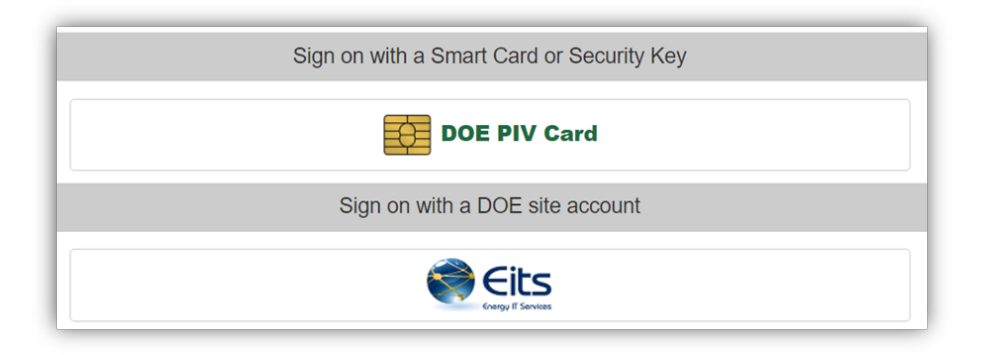

DOE Officials who are not logged into the DOE network can sign into the PMC in one of these ways:

- Select the **DOE PIV / DOD CAC** button and enter the pin correctly. The user will be redirected to the PMC.
- Select the **Sign in with ID.me** button. The user needs to be registered with an email on the ID.me account that matches the PMC account.
- Select the **LOGIN.GOV** button. The user needs to be registered with an email on the Login.gov account that matches the PMC account.

| Sign on with a Sma        | art Card or Security Key |
|---------------------------|--------------------------|
| PIV Card                  | CAC                      |
| Sign on with              | another account          |
| Sign in with <b>D</b> .me | LOGIN.GOV                |

### **Recipients/Applicants: Additional Login Methods**

The PMC has been upgraded to integrate with OneID service, which will provide Recipients with additional login methods. Recipients can sign into to access the PMC in one of these ways:

• Sign in by providing the registered **Email** and **Password**. The user will need to authenticate through SMS or Phone App.

| Email:    |  |
|-----------|--|
|           |  |
| Password: |  |
|           |  |

- Select the **DOE PIV / DOD CAC** button and enter the pin correctly. The user will be redirected to the PMC.
- Select the **Sign in with ID.me** button. The user needs to be registered with an email on the ID.me account that matches the PMC account.
- Select the **LOGIN.GOV** button. The user needs to be registered with an email on the Login.gov account that matches the PMC account.

| h a Smart Card  |                 |
|-----------------|-----------------|
| CAC             |                 |
| another account |                 |
| UOGIN.GOV       |                 |
|                 | th a Smart Card |

NOTE: Sign in through Email and Password may be discontinued in the future. It is recommended that Recipients register for an ID.me or Login.gov account to avoid any future access interruptions.

### **Recipients/Applicants: Updated Password Requirements**

Several password requirements have been implemented to comply with Federal cybersecurity guidelines. Users will be required to comply with new password requirements when registering a PMC account or changing their passwords.